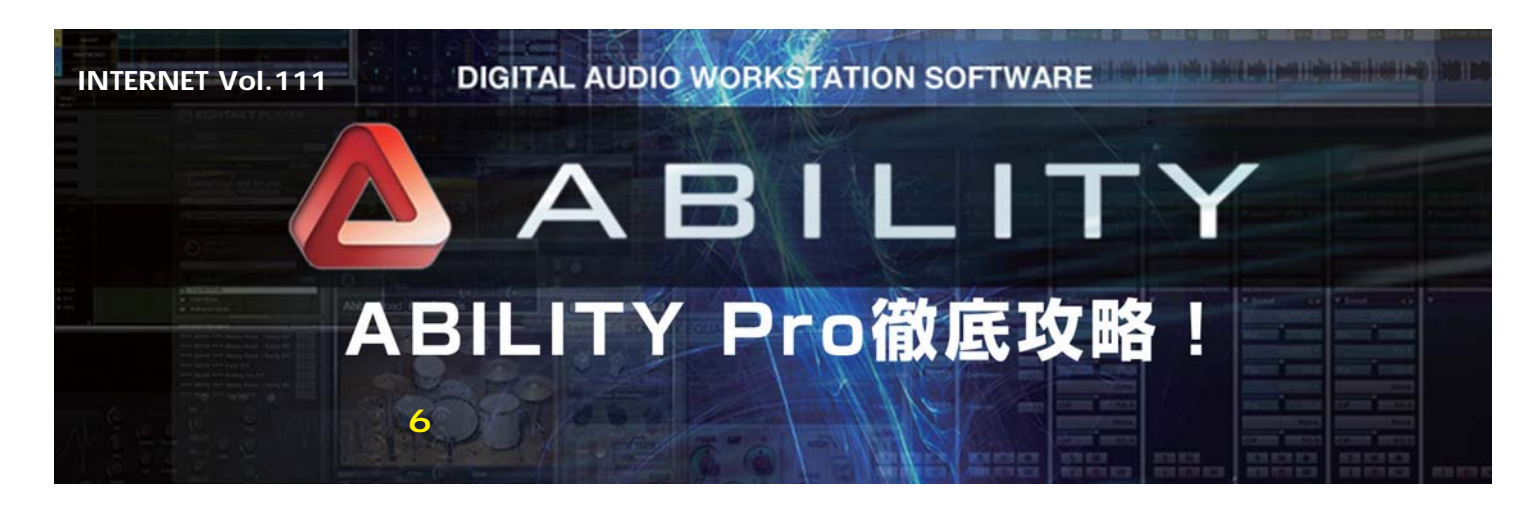

ABILITYには新しいエフェクトとして「VocorderVST」 と「VocorderSC」という2種類のボコーダーが追加さ れました(画面1、2)。ボコーダー自体は古くからある エフェクトですが、プラグインとして標準装備されたの はABILITYのアドバンテージの1つでしょう。これを使 えばロボットのような歌声を作ることができるのです が、その使用方法は通常のプラグイン・エフェクトと様 子が異なるので、予備知識がないと難しいところがあり ます。今回はオーソドックスな「VocorderVST」を例 に使い方を解説しましょう。(文:平沢栄司)

## ボコーダーって何?

「ボコーダー」は70年代に登場したシンセサイザー のサウンドを人の声のように加工できる電子楽器(エフ ェクター)です。似たような効果を作るギター用のエフ ェクトとして「トーキング・モジュレーター」と呼ばれ るものもありますが、これはギターの音を口の中で鳴ら して声のような響きを作り出し、それをマイクで拾うと いう、なかなか暴力的なものでした。ボコーダーは口の 中で鳴らす代わりにマイクで声を拾い、それを基に電気 的に加工することで同様の効果を再現します。

ボコーダーの使いどころとしては、単音のメロディー を演奏してロボットのような歌声にしたり、和音を演奏 して独特な質感のバックコーラスを加えるといった用途 が多いです。今どきのボーカル加工と言えば、極端なピ ッチ補正を加えた「ケロケロ・ボイス」ですが、ボコー ダーの声もなかなか味があるので活用してみましょう。

## ボコーダーの仕組みを知っておこう

ボコーダーのサウンドや効果を知っている人でも、い ざ使うとなると「?」となることが少なくないと思われ ます。というのも、他のエフェクトのようにプラグイン としてAudioトラックにインサートすればOK、とはい かないところに原因があります。 ここで、ボコーダーの機能を簡単におさらいしておき ましょう。ボコーダーを利用するには楽器などの「加工 される信号」と歌声などの「加工する信号」の2つが必 要で、楽器の音を入力した歌声のように加工することで、 あの「ロボ声」が作られます。ハードウェアのボコーダ ーでは楽器の信号に内蔵のシンセサイザーを利用してい るので、鍵盤(シンセサイザー)を弾きながらマイクに 向かって歌うスタイルで使用するのが一般的です。

ABILITYの「VocorderVST」も基本は一緒で、 Audioトラックにインサートするとシンセサイズエンジ ンにLinPlugのアナログシンセサイザー、ALPHA3を搭 載した画面が開きます。異なるのはボコーダー内蔵のシ ンセサイザーを弾くのは人間ではなく、MIDIトラックに 打ち込んだデータとなる点と、マイクに向かって歌う代 わりにAudioトラックにレコーディングした信号を利用 する点です。

## ボコーダーを使ってみよう

では、実際にボコーダーを使ってみましょう。そのた めには「VocoderVST」本体をインサートするAudioト ラックに加えて、内蔵シンセサイザーを演奏するための MIDIトラックが必須です(画面3)。Audioトラックにイ ンサートした後でMIDIトラックのOUTPUTの項目を開 くと、InsertFXの中に「VocoderVST」があるので出 力先として選択しましょう。

さて、Audioトラックに「VocoderVST」をインサー トすると、レコーディングしておいたボーカルが出力さ れなくなってビックリしたと思います。これは不具合で はなく、信号がボコーダーの入力へと接続されたためで す。もし、元の生ポーカルをモニターする必要がある時 はボコーダー画面の上段左にあるボタンをOFFにしてバ イバスさせます。

次に、MIDIトラックにボコーダー内蔵のシンセサイザ ーを演奏するためのフレーズを打ち込みます。この時、 一時的にOUTPUTを別のソフトシンセサイザー(例え ば、通常のALPHA)に切り替えておくと、入力中のフ レーズを聴くことができるのでオススメです。なお、入 力が終わったら「VocoderVST」に戻すのを忘れない ようにしましょう。

最後に、効果がわかりやすい「VocoderVST」のシ ンセ音色を選択します。実は、起動時に選択されている 「Demo Presets 1/5th smacker(vel)BT」だとうま く歌ってくれないのです。画面下段の音色名をクリック して開く画面で、例えば、「80's buttersynth(vel)BT」 あたりを選んでおきしょう。効果を確認した後は他の音 色も試して気に入った「ロボ声」を見つけてください。

## ボコーダーの歌声を聴いてみよう

準備が整ったら、早速、プレイバック。すると、Audio トラックに録音しておいた歌声のように、MIDIトラック に打ち込んだフレーズが演奏されているはずです。ボコー ダーではシンセサイザーの音を歌声で加工している都合、 音が出力される条件はシンセサイザーが演奏されていて、 かつ歌声が入力されている状態となります。つまり、 MIDIトラックの演奏だけ、Audioトラックの歌声だけの タイミングでは音は鳴らないので注意しましょう。

MIDIトラックに打ち込むフレーズについては、先程の 「80's buttersynth(vel)BT」の場合で「C3~C5」あ たりの音域を目安にすると良いですね。低い音域を単音 で演奏すれば、いかにもボコーダーらしいロボ声に、中 高音域で和音を演奏すると、一味違うハモリが得られま す。なお、選択する音色によってオクターブがズレるの で、違う音色で試す時は必要に応じてフレーズをトラン スポーズしてください。

もう1つのボコーダー「VocorderSC」は、加工される信 号として内蔵のシンセサイザーではなく、他のAudioトラ ックの信号が使えます。こちらを利用すれば、演奏したギ ターの音を声で加工するといった使い方も可能です。この 「VocorderSC」については、次の機会に紹介しましょう。

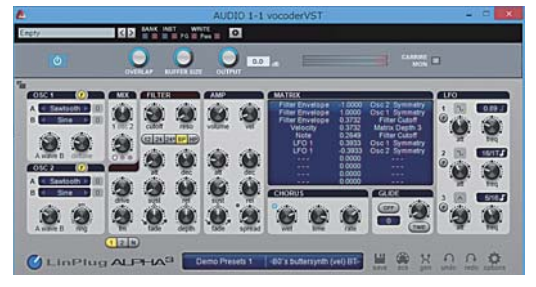

画面1 ABILITYに内蔵されるボコーダー「VocorderVST」の画面。とり あえずは画面下での音色の選び方と左上のバイバスのボタンを覚えておこう

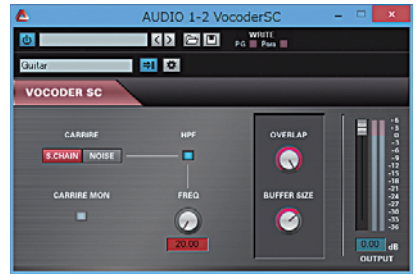

画面2 もう1つのボコーダー「VocoderSC」の画面。こちらは、加工される信号として内蔵のノイズか外部のAudioトラックを指定することができる

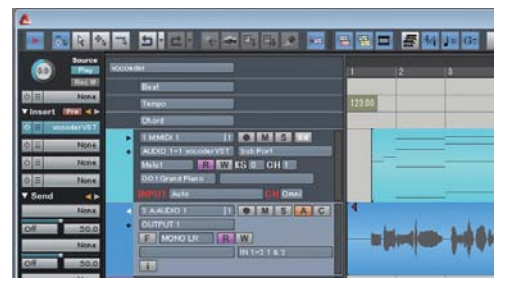

画面3 加工する歌声を録音したAudioトラックにVocorderVSTをイン サートし、その内蔵シンセをMIDIトラックから演奏することで利用する